## ¿Cómo migrar la cuenta gratuita de Mendeley a la cuenta Institucional?

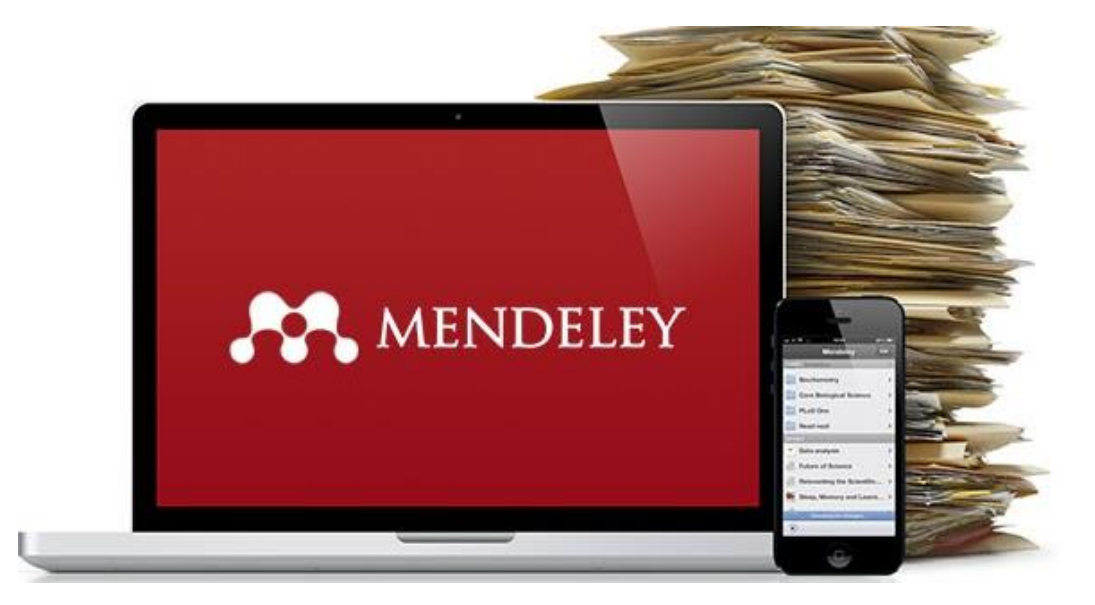

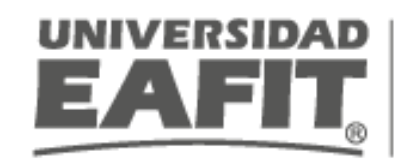

Biblioteca – Programa Coin Competencias Informacionales

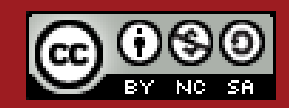

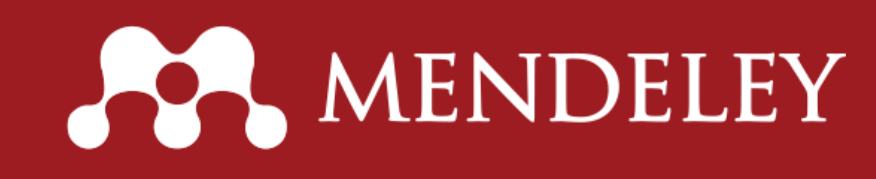

• Permite hasta 25 personas por grupo

•

- Disponibilidad para crear 1,000 grupos privados
- 20GB de espacio para compartir con grupos

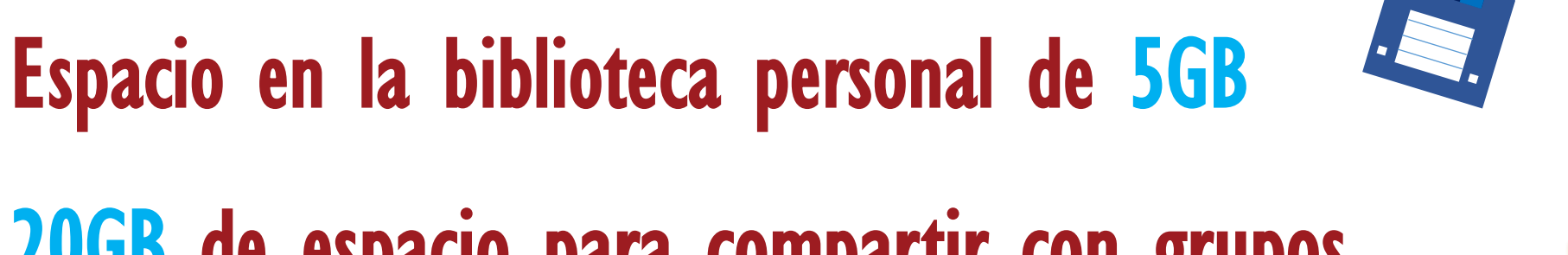

Beneficios de usar Mendeley institucional

# Mendeley gratuito Vs. Mendeley Institucional

| Características                    | Mendeley gratuito | Mendeley Institucional |
|------------------------------------|-------------------|------------------------|
| Espacio en biblioteca personal     | 2GB               | 5GB                    |
| Espacio para compartir             | 100MB             | 20GB                   |
| Grupos privados                    | 1                 | 1000                   |
| Cantidad de miembros en los grupos | 3                 | 25                     |
| Sugerencias automáticas            | Νο                | Si                     |

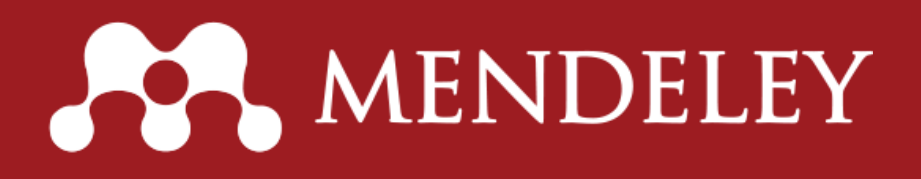

### Ingrese a la página www.mendeley.com

#### Autentíquese con su usuario y contraseña

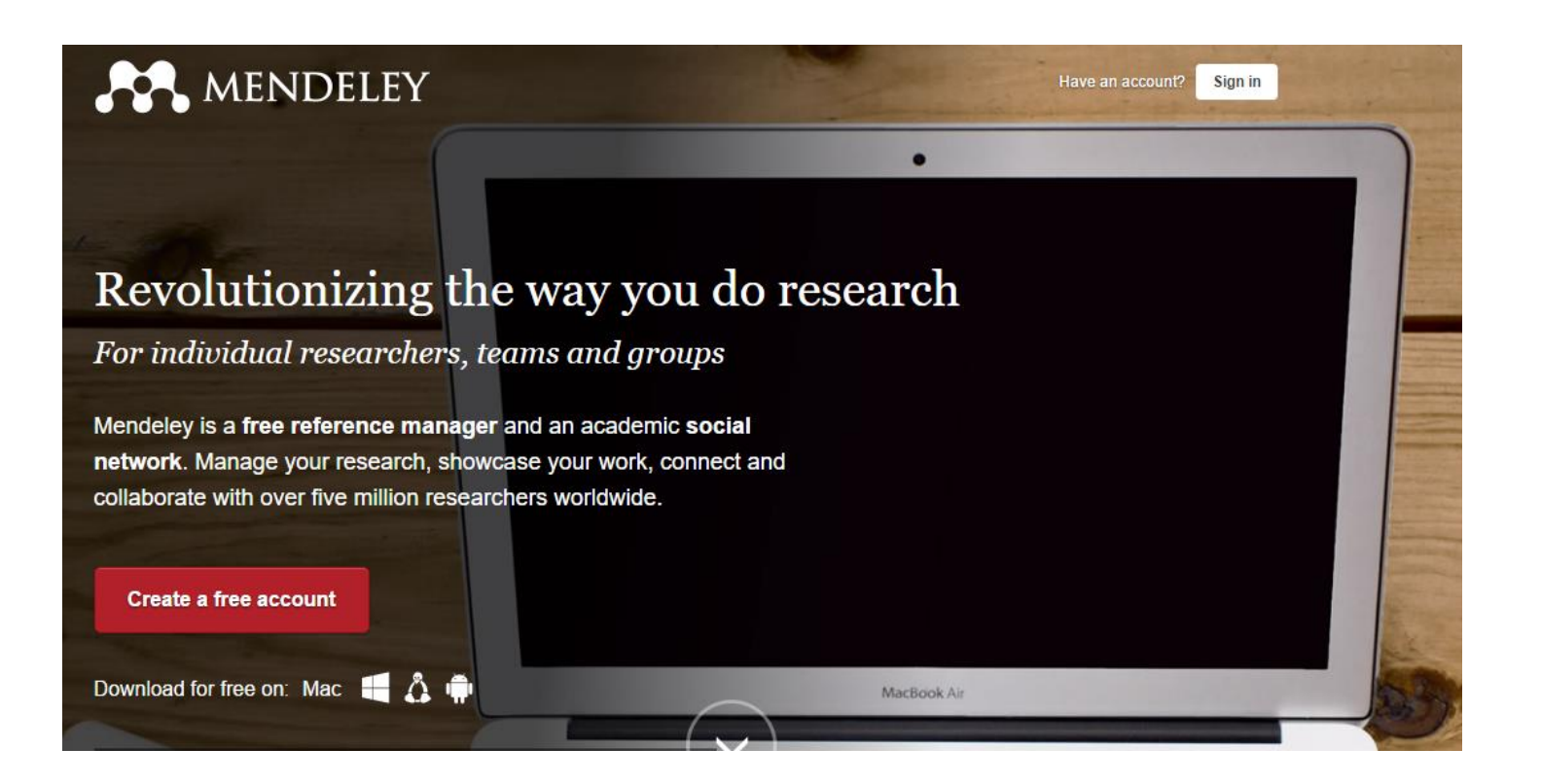

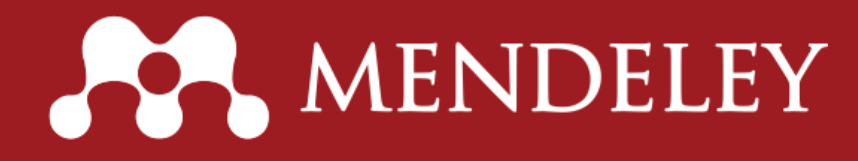

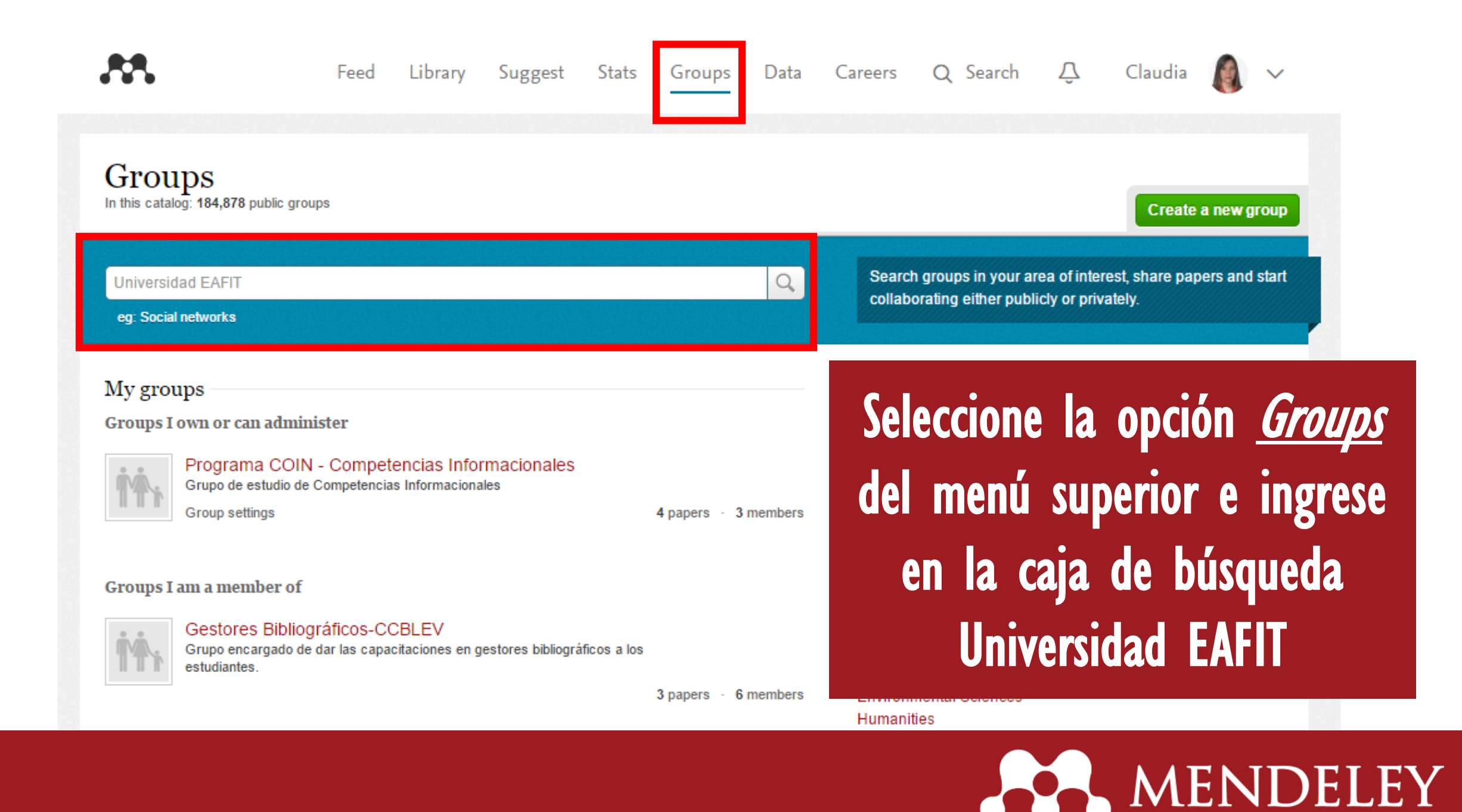

|                                                                                  | Feed                                                                                                    | Library                          | Suggest                             | Stats                 | Groups             | Data     | Careers | Q Search | Ŷ           | Claudia       |           | ~   |      |
|----------------------------------------------------------------------------------|----------------------------------------------------------------------------------------------------|----------------------------------|-------------------------------------|-----------------------|--------------------|----------|---------|----------|-------------|---------------|-----------|-----|------|
| Groups<br>In this catalog: 184,878 p                                             | ublic groups                                                                                                    |                                  |                                     |                       |                    |          |         |          |             | Create        | a new gro | pup |      |
| Universidad EAFIT<br>eg: Social networks                                         |                                                                                                    |                                  |                                     |                       |                    | Q        |         |          |             |               |           |     |      |
| Groups 1 - 20 of 477                                                             | ,                                                                                                    |                                  | Pre                                 | ≪ <b>1</b> 2          | 3 24 🕨             | Next     |         |          |             |               |           |     |      |
| Universion<br>EAFIT<br>Correo @ea                                                | lad EAFIT<br>I de la Universidad EA                                                                                            | FIT en Mendel                    | ey. Si dispone de<br>Tiene 5GB para | e una cuenta          | de                 | TITUTION | Ha      | aga c    | ic s        | obre          | e         | non | nbre |
| Universion<br>Grupo oficia<br>correo @ea<br>EAFIT Bi<br>Grupo de B<br>& Join gro | Iad EAFIT<br>I de la Universidad EA<br>fit.edu.co puede unirse<br>oinformática<br>ioinformática de EAFIT<br>pup 🔊 Follow group | FIT en Mendel<br>e a este grupo. | ey. Si dispone de<br>Tiene 5GB para | e una cuenta<br><br>1 | de<br>4 papers · 5 | TITUTION | Ha      | aga c    | lic s<br>de | obre<br>I gru | el<br>Ipo | non | nbre |

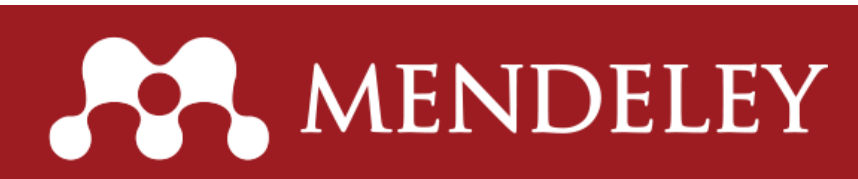

.....

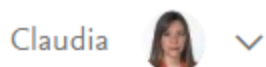

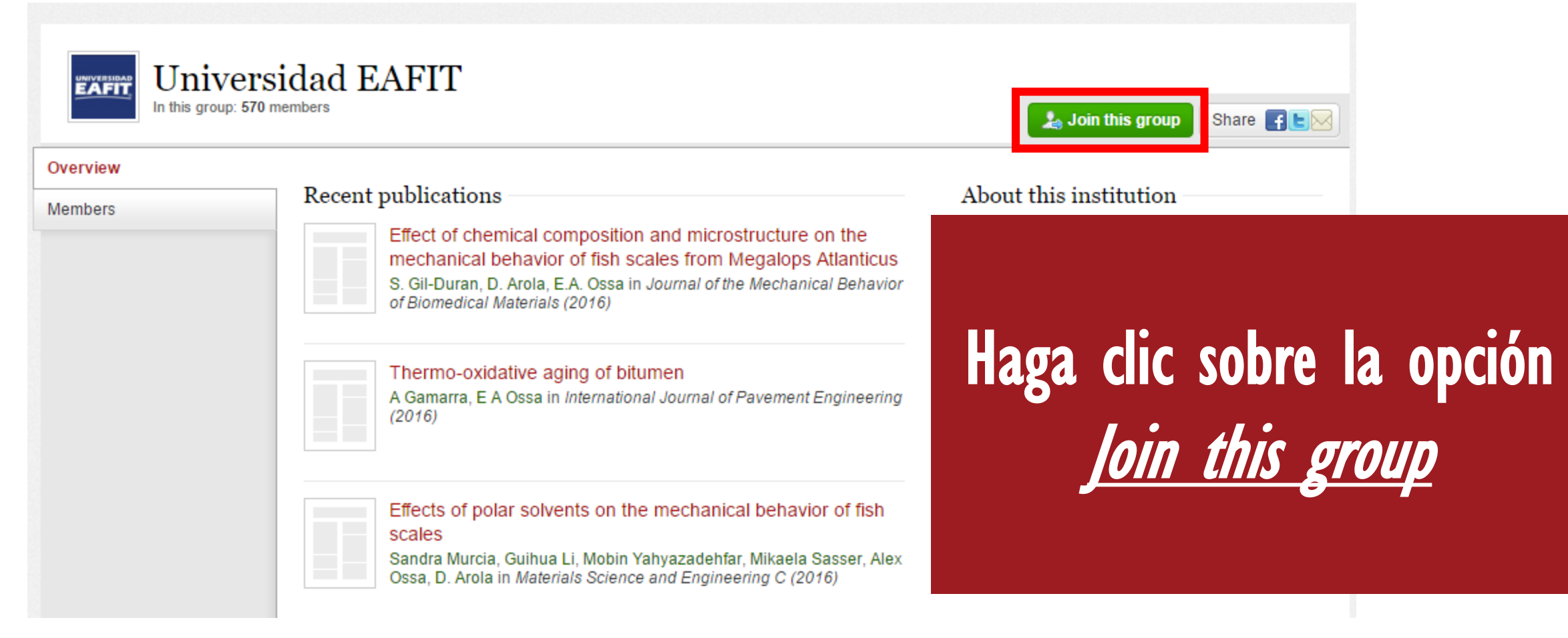

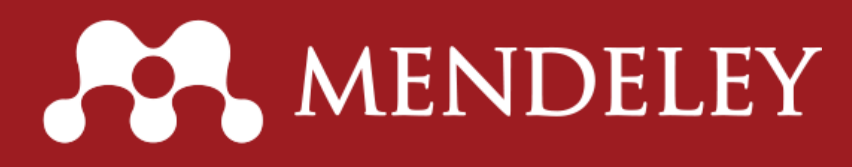

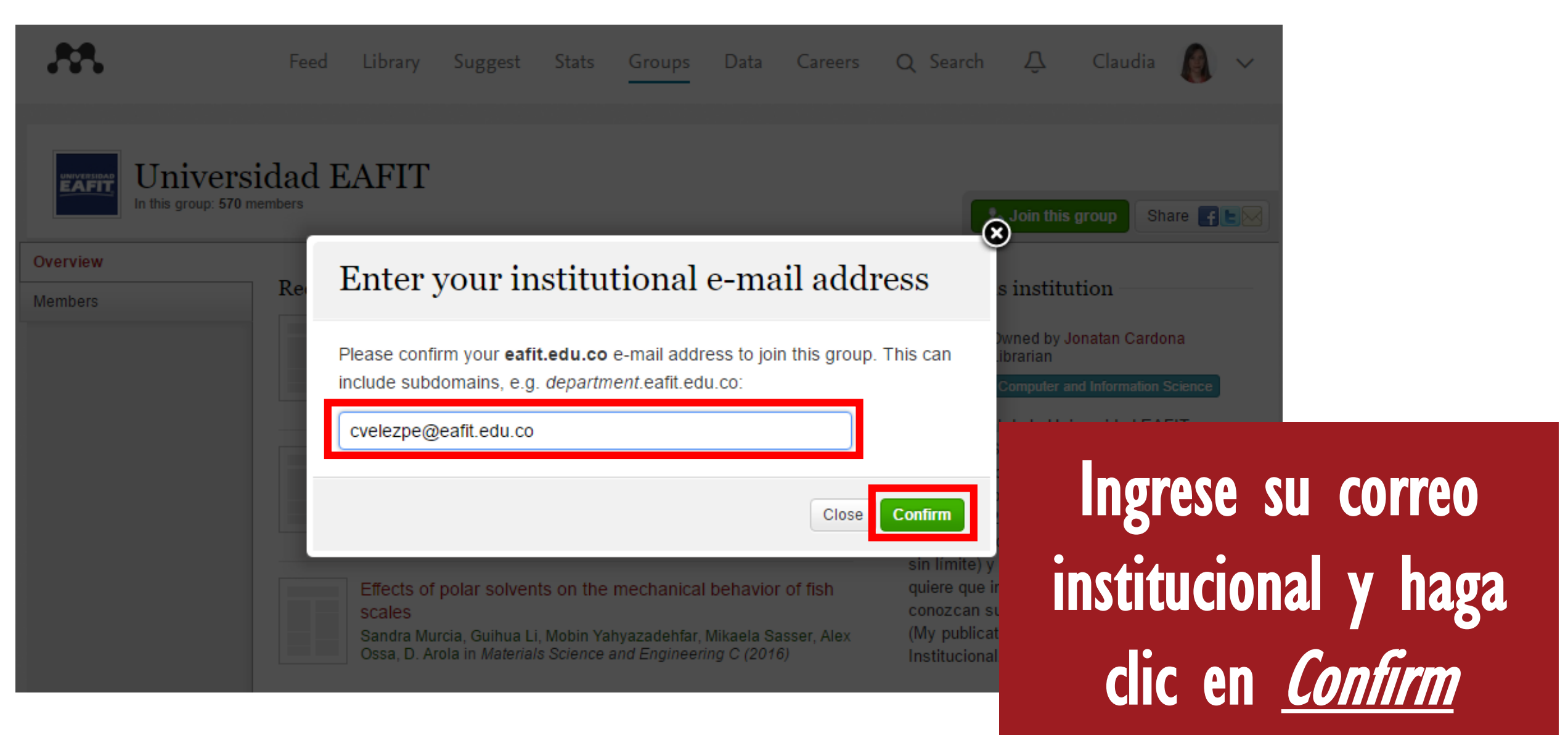

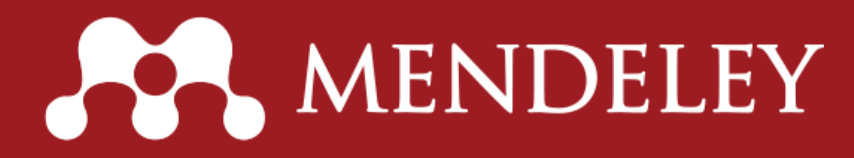

#### Success!

You are now a member of this group and have automatically been upgraded to a Mendeley premium plan.

OK

El sistema le confirmará que se unió al grupo de forma exitosa y le enviará notificación al correo electrónico

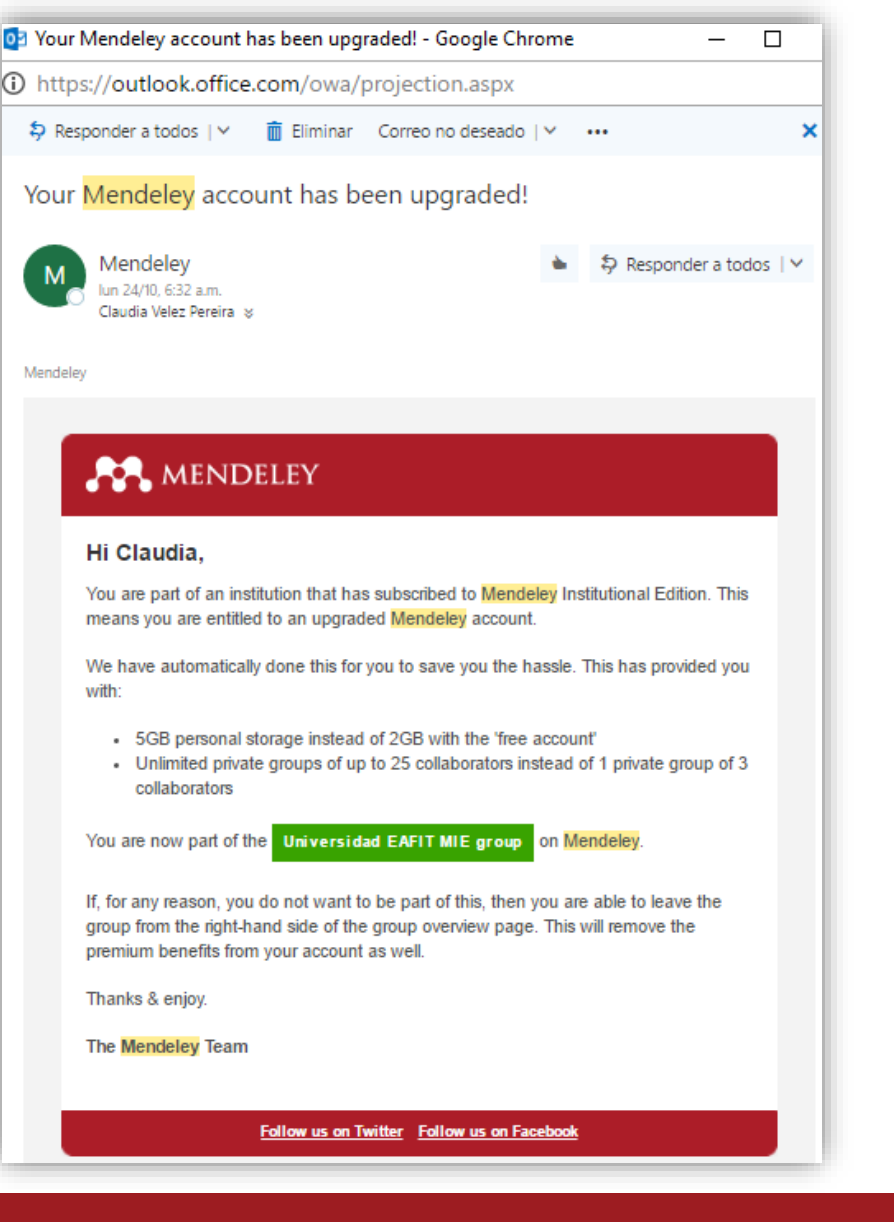

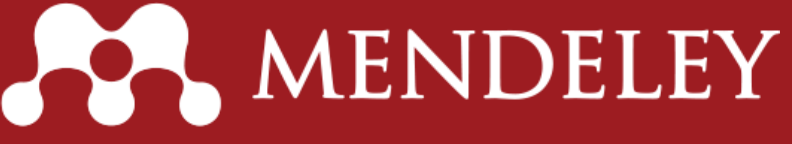

| <b>.**</b>                              | Feed                                       | Library                           | Suggest                             | Stats        | Groups | Data     | Careers | Q Search          | Ŷ    | Claudia     | <b>()</b> ~ |         |
|-----------------------------------------|--------------------------------------------|-----------------------------------|-------------------------------------|--------------|--------|----------|---------|-------------------|------|-------------|-------------|---------|
| Groups<br>In this catalog: 184,878 publ | ic groups                                  |                                   |                                     |              |        |          |         |                   |      | Create      | a new group |         |
| Search groups<br>eg: Social networks    |                                            |                                   |                                     |              |        | Q        | G       | auiora            | va   | lidar       | alia ra     | alizá a |
| My groups<br>Institution groups         | 1 FAFIT                                    |                                   |                                     |              | INS    | TITUTION | J P     | roceso            |      | rectan      | nente,      | ingrese |
| Grupo oficial d<br>correo @eafit.       | e la Universidad EA<br>edu.co puede unirsi | AFIT en Mendel<br>e a este grupo. | ey. Si dispone de<br>Tiene 5GB para | e una cuenta | a de   |          | nu      | evamen<br>sus gru | te a | men<br>debe | deley.c     | com y   |

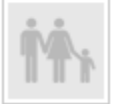

Programa COIN - Competencias Informacionales Grupo de estudio de Competencias Informacionales

Group settings

4 papers · 3 members

en grupo Universidad EAFIT

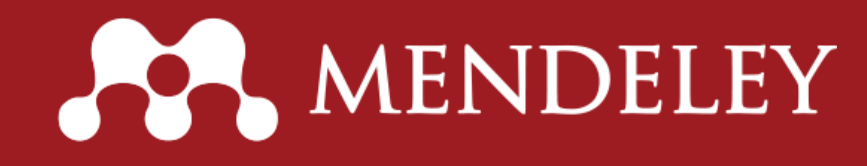

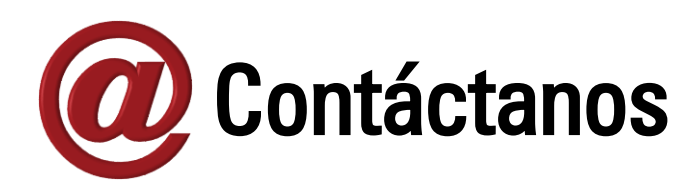

Para mayores informes comuníquese con el Programa de Formación en Competencias Informacionales – COIN:

Claudia Vélez Damary Gómez Correo: <u>formacion@eafit.edu.co</u> Teléfono: (57) (4) 2619500 ext. 9000 Sitio web:

http://www.eafit.edu.co/biblioteca/formacion-usuarios/Paginas/inicio.aspx

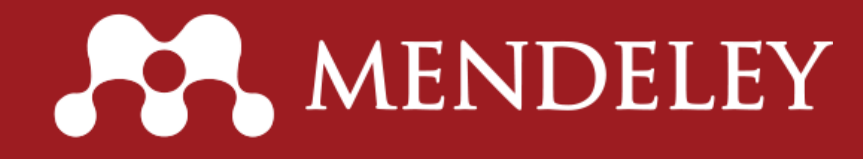